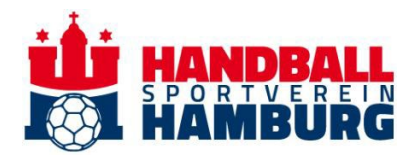

## Netzwerkverwaltung in deinem HSVH-Kundenkonto

Du kannst Familienmitglieder, Freund\*innen etc. zu Deinem Netzwerk hinzufügen, um Tickets für sie zu erwerben oder ihre Plätze zu verwalten.

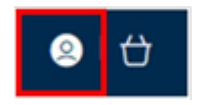

Um dein Netzwerk verwalten zu können, melde Dich zunächst in Deinem Kundenkonto an. Klicke anschließend oben rechts auf das Benutzersymbol, um das Seitenmenü zu öffnen.

Im Seitenmenü wähle Kundenmenü anzeigen, um folgendes Menü zu öffnen:

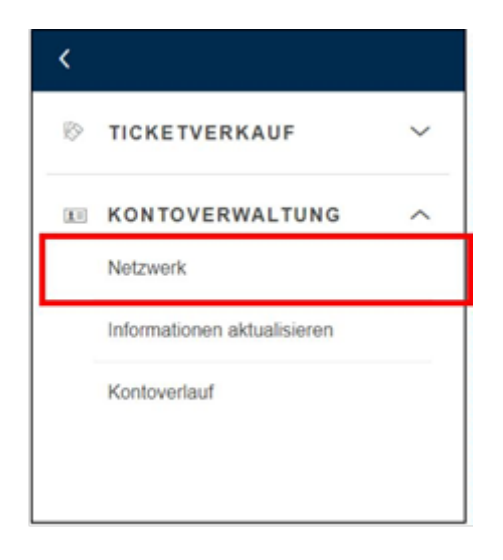

Dort klickst Du im Bereich KONTOVERWALTUNG auf Netzwerk.

In diesem Dokument findest Du detaillierte Anleitungen zu folgenden Themen:

- 1. Mitglied zum Netzwerk hinzufügen
- 2. Verwaltung der Mitglieder in deinem Netzwerk

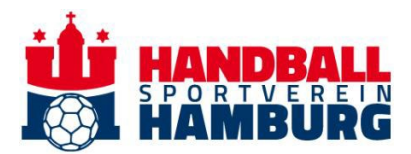

## 1. Mitglied zum Netzwerk hinzufügen

In der Kontoverwaltung "Netzwerk" findest du dann folgenden Übersicht vor:

|                                                                                                    | <u> ②</u>   台 |
|----------------------------------------------------------------------------------------------------|---------------|
| MEIN NETZWERK                                                                                                    |               |
| Füge Freunde, Familie und Kollegen zu deinem Netzwerk hinzu.<br>Weiter unten kannst du die Einstellungen für ihre Tickets verwalten. |               |
| In deinem Netzwerk suchen Kundenname oder -nummer SUCHEN                                                                             |               |

Falls sich bereits Mitglieder in Deinem Netzwerk befinden, werden sie hier aufgelistet. Diese Übersicht zeigt Dir alle aktuellen Mitglieder. Möchtest Du eine neue Person hinzufügen, klicke einfach auf **"Hinzufügen".** 

Falls die Person bereits ein Kundenkonto besitzt, aber noch nicht in Deinem Netzwerk ist, wähle **Bestehenden Kunden suchen** und gib die Kundennummer sowie den Nachnamen ein.

Um ein Mitglied hinzuzufügen, das noch kein Kundenkonto besitzt, wähle **Neues Mitglied registrieren** und trage Vor- und Nachname sowie die E-Mail-Adresse ein. Zur Bestätigung der Registrierung wird eine Aktivierungs-E-Mail an die angegebene Adresse gesendet. Das Mitglied kann sein Konto erst nach der Aktivierung vollständig nutzen. Du kannst jedoch bereits Tickets zuweisen, bevor die Registrierung abgeschlossen ist.

Sobald ein Mitglied zu deinem Netzwerk hinzugefügt wurde, wird er im Abschnitt Mein Netzwerk angezeigt.

## 2. Verwaltung der Mitglieder in deinem Netzwerk

Du kannst für jedes Mitglied in Deinem Netzwerk zwischen zwei Berechtigungen wählen:

- **ZUWEISEN:** Das Mitglied darf deine Tickets kaufen bzw. weitergeleitete Tickets annehmen.
- VERWALTEN: Das Mitglied erhält erweiterte Rechte und kann Deine Tickets verwalten – dazu gehören z.B. die Erneuerung deiner Dauerkarte, der Kauf eines reservierten Platzes oder das Anbieten und Weiterleiten von Tickets auf dem Zweitmarkt.

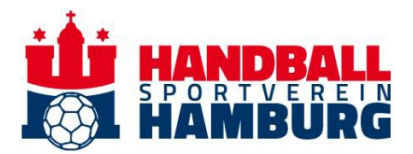

Auch die Mitglieder Deines Netzwerks können Dir diese beiden Berechtigungen zuweisen:

- **ZUWEISEN**: Das Mitglied erlaubt dir, seine/ihre Tickets zu kaufen bzw. weitergeleitete Tickets anzunehmen.
- VERWALTEN: Das Mitglied erteilt Dir die Berechtigung, seine/ihre Tickets zu verwalten, z. B. eine Dauerkarte zu erneuern, einen reservierten Platz zu kaufen oder Tickets auf dem Zweitmarkt anzubieten und weiterzuleiten.

Klickst Du auf den Namen eines Mitglieds, werden die Optionen zur Anpassung der Ticket-Berechtigungen angezeigt. Um Änderungen vorzunehmen, klicke auf **Bearbeiten**. Dabei kannst Du sowohl die Rechte verwalten, die das Mitglied für Dein Konto hat, als auch die Berechtigungen, die Du für das Konto des Mitglieds besitzt.

| 1 Test 1 |                                       |            |  |
|----------|---------------------------------------|------------|--|
|          | Ticket-Berechtigungen verwalten       |            |  |
|          | Ich                                   | BEARBEITEN |  |
|          | 谷 Ich kann Tickets VERWALTEN für Test |            |  |
|          | Test                                  | BEARBEITEN |  |
|          | Test kann mir Tickets ZUWEISEN        |            |  |
|          | <b>茴</b> Mitglied entfernen           |            |  |

Solltest du die Tickets von einem Mitglied verwalten wollen, musst du eine Anfrage an das Mitglied versenden. Dafür wählst du **Ich kann Tickets VERWALTEN für XYZ** und klickst auf **ANFRAGE SENDEN**.

| Abbrechen | ANFRAGE SENDEN |
|-----------|----------------|
|           | Abbrechen      |

Anschließend erhält das Mitglied eine E-Mail an die im Konto hinterlegte Adresse, in der es die Anfrage annehmen oder ablehnen kann.

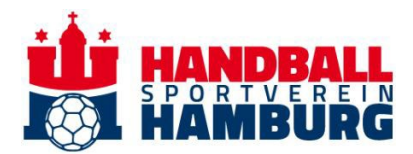

Um ein Mitglied aus Deinem Netzwerk zu entfernen, klicke auf Mitglied entfernen.

Dabei kannst Du zwischen zwei Optionen wählen:

- Mitglied entfernen entfernt die Person vorübergehend aus Deinem Netzwerk.
  Entfernen und blockieren entfernt das Mitglied dauerhaft und verhindert eine erneute Aufnahme in Dein Netzwerk.